# **1-1** 筆ぐるめとは

パソコンで年賀状を作成するには「年賀状作成ソフト」というものがお使いのパソコンにインス トールされている必要があります。この「年賀状作成ソフト」は各社から販売されており、今回 テキストでご紹介する「筆ぐるめ」も代表的な年賀状作成ソフトのひとつです。

パソコン初心者の方でも「たのしく、かんたん、きれい」に年賀状作成ができることが特徴です。 使いやすい機能が充実しているので、面倒な宛名書きや住所管理も簡単に作成できます。また年 賀状用のサンプルレイアウトやイラストが豊富に用意されているので、気に入ったサンプルを選 び手順どおりに操作するだけで、オリジナルの年賀状を簡単に作成することができます。

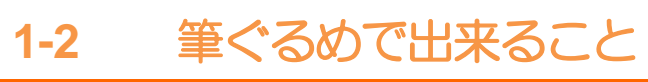

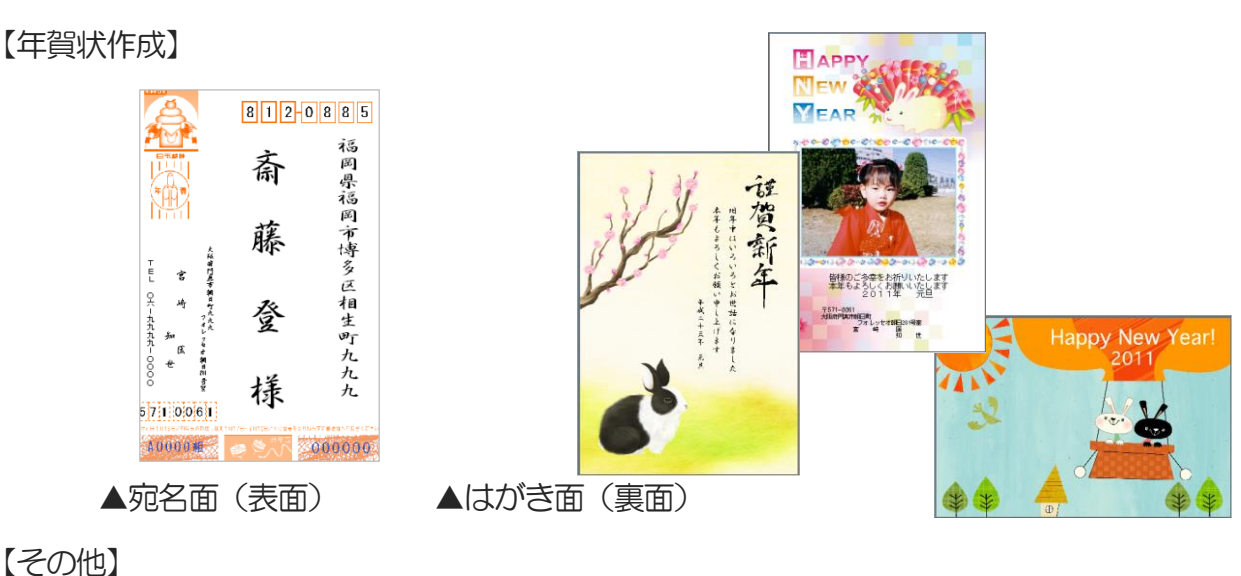

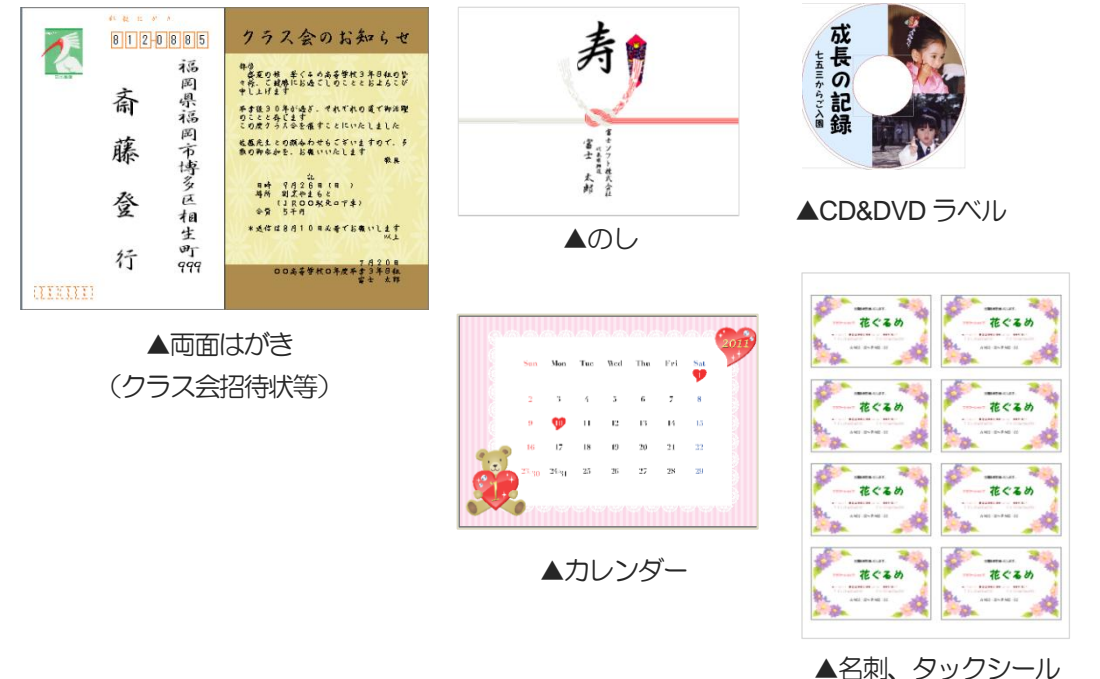

▲石喇、クックンー

## 1-2-1 筆ぐるめの起動(筆ぐるめ Ver.21)

筆ぐるめ Ver.21 を起動させましょう。

ここでは、Windowsのスタート画面から起動するやり方で行います。

#### ここで行いたい内容は?

筆ぐるめ Ver.21 を起動させましょう

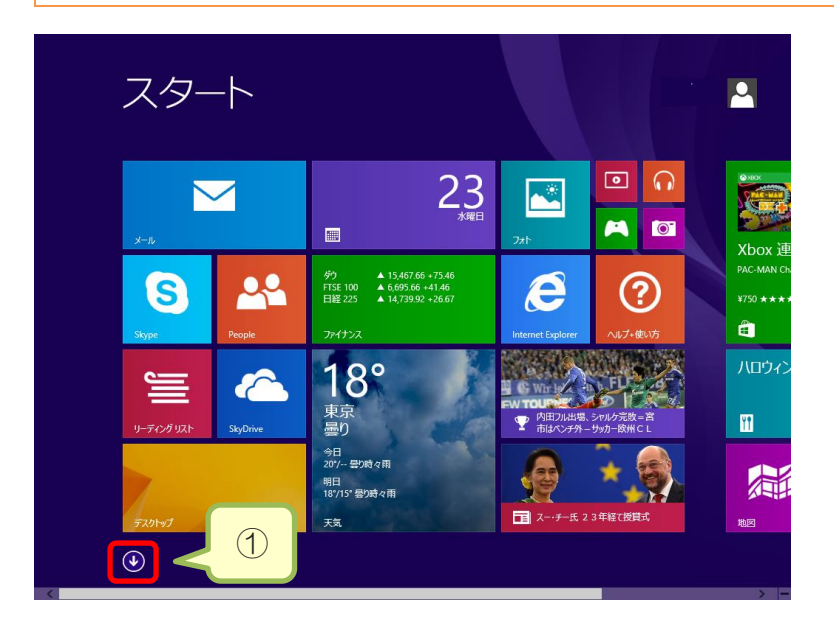

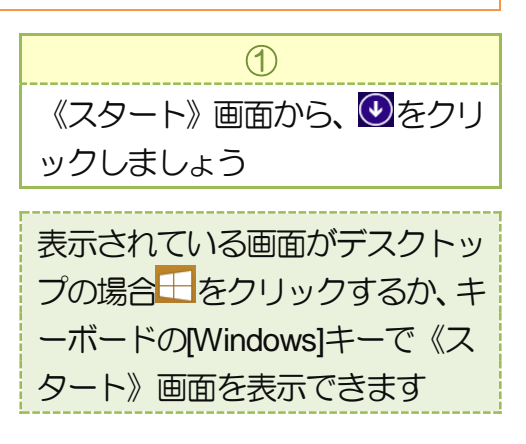

|                   | איייננוב 🔸         |                         |             |
|-------------------|--------------------|-------------------------|-------------|
| Internet Explorer | <u>↓</u> サウンドレコーダー |                         | <u></u>     |
| OC 設定             | 27472              | <ul> <li>ビデオ</li> </ul> | 들 비-ディングリスト |
| People            | 2F7                | <b>2777</b> +>>ス        |             |
| SkyDrive          | Ţ 2ポ−ツ             | 7-ド&レシピ                 |             |
| Skype             | 地図                 | ☑ フォՒ                   |             |
| ۵-۶۹              | ፻፟ደ ምር ምር          | ላルスケア & フィット<br>ネス      |             |
| <b>⑥</b> カメラ      | 🔅 天気               |                         |             |
| カレンダー             | 電卓                 | ি হ্র-উণ্ণ              |             |
| 👝 <sup>ƒ</sup> -Ь | 101 HJAN           | س-لا 🔀                  |             |

| Ø                                                   |
|-----------------------------------------------------|
| アプリの一覧が表示されます。<br>筆ぐるめが見えていない場合は、<br>右方向へスクロールしましょう |
|                                                     |
| マウスのスクロールボタンを下方<br>向へ動かすと簡単にスクロールで<br>きます           |

|         | <u></u> +         |                     |                       |                    | 3                 |
|---------|-------------------|---------------------|-----------------------|--------------------|-------------------|
|         | רי כית            | 名前順~                |                       | م                  | 《筆ぐるめ 21》をクリックしまし |
| ox Gue… | サウンド レコーダー        | ত্রি ৩০-৬৩৬         | Windows<br>PowerShell |                    | ょう                |
|         | ☆ 数式入力パネル         | Windows 簡単操作        | Windows 転送ツー<br>ル     | WinShot            | 5.2               |
|         | 二日 ステップ記録ツール      | Uindows 音声認識        | <u>-</u> =-17,70      | () WinShot ヘルプ     |                   |
|         | 電卓                | <b>基本</b> 拉大鏡       | ■ 既定のプログラム            | ₩inShot ホームペー<br>ジ |                   |
| ol      | ▲ 付箋              | マクリーン キーボード         | אדערד אעדב 🔤          |                    |                   |
| NX 62   | 💇 RASH            | <u>₹</u> +レ-タ-      | コントロール パネル            | かんたん筆ぐるめ<br>NEW    |                   |
| ournal  | /王帳               |                     | 👰 १२७ २२-३७-          | 至 筆念 21            | ■===2 筆ぐろめ 21     |
| ledia   | (文字コード表)          | PC                  | 277イル名を指定して<br>実行     | 並 や る め メニュー       |                   |
| _       | リモート デスクトップ<br>接続 | Windows<br>Defender | ヘルプとサポート              |                    |                   |
|         |                   |                     |                       |                    |                   |
| <       |                   |                     |                       | > -                |                   |

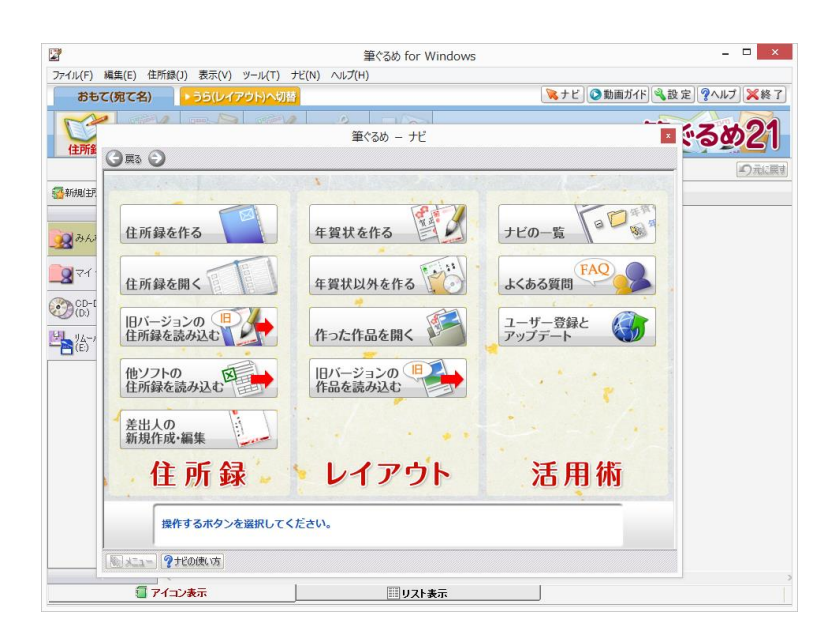

「筆ぐるめ」が起動します

#### ユーザー登録画面がでるときは

筆ぐるめをインストールして初めて起動するときなど、「ユーザー登録のお願い」画面が表示されること があります。筆ぐるめの"無償サポートを受けたい""優待販売の情報が欲しい"などの場合は、「ユーザ ー登録」ボタンをクリックすると筆ぐるめの WEB サイトが表示されますので、そこから登録を行います。 登録の必要が無いという方は、「後で登録する」をクリックします。

なお、以降この画面が出ないようにしたい方は「次回も「ユーザー登録のお願い」を表示する」のチェックをオフにしましょう。

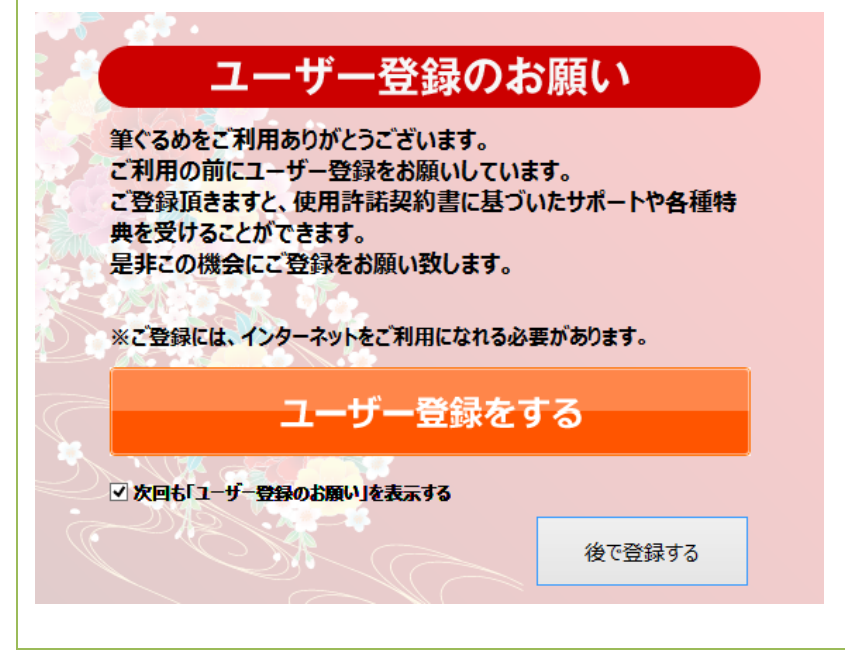

#### 筆ぐるめナビについて

筆ぐるめを起動すると、筆ぐるめ画面と一緒に「筆ぐるめ – ナビ画面」が表示されます。 この「筆ぐるめ – ナビ画面」は、作成する内容に合わせて操作の手順を誘導してくれます。 筆ぐるめの操作手順がわからない時に利用すると便利です。

ただし、今回のように、すぐ年賀状作成を始めたい時は、この「筆ぐるめ – ナビ画面」は閉じてから 操作に入ることをおすすめします。

|                                                           |                           | 筆ぐるめ for Windows | - 🗆 🗙                   |
|-----------------------------------------------------------|---------------------------|------------------|-------------------------|
| ファイル(F) #                                                 | 編集(E) 住所録(J) 表示(V) ツール(T) | ナビ(N) ヘルプ(H)     |                         |
| おもて                                                       | こ(宛て名) うら(レイアウト)へ切替       |                  | 除ナビ 動画ガイド 32 定 ?ヘルプ ※終了 |
| MA A                                                      |                           |                  |                         |
| 住所翁                                                       | 0-0                       | 筆ぐるめ ー ナビ        | SOUCI                   |
|                                                           |                           |                  |                         |
| ③新規住死                                                     |                           |                  |                         |
| <b>3</b> 360                                              | 住所録を作る                    | 年賀状を作る           | ナビの一覧 CALL X MAR        |
| <b>२</b> २न -<br>С. С. С. С. С. С. С. С. С. С. С. С. С. С | 住所録を開く                    | 年賀状以外を作る         | よくある質問                  |
| (U;)<br>(U;)<br>(U;)<br>(U;)<br>(U;)                      | 旧バージョンの<br>住所録を読み込む       | 作った作品を開く         | ユーザー登録と アップデート          |
|                                                           | 他ソフトの住所録を読み込む             | 旧バージョンの作品を読み込む   | and the second second   |
|                                                           | 差出人の新規作成・編集               | 1. 1. 1. 1. 1.   |                         |
|                                                           | 住所録。                      | > レイアウト          | 活用術                     |
|                                                           | 操作するボタンを選択してく             | ださい。             |                         |
|                                                           | אבו- ייייא פאניא איייי    |                  |                         |
|                                                           | 1 アイコン表示                  | リスト表示            |                         |

| ここで行いたい内容は?                                                                                                  |                                                              |
|----------------------------------------------------------------------------------------------------|--------------------------------------------------------------|
| 筆ぐるめ Ver.21 を終了方法も確認しておきましょう                                                                                 |                                                              |
| - ロ ×<br>、 ナビ ② 動画ガイド ③ 設 定 ②ヘルブ ※終了                                                                         | ①<br>ウィンドウ右上の《終了》<br>※終了<br>をクリックしましょう<br>ウィンドウ右上の《閉じる》<br>× |
|                                                                                                    | をクリックしても、画面を閉じる<br>ことができます                                   |
|                                                                                                    |                                                              |
| 筆ぐるめ ×                                                                                                    | 2                                                            |
| 筆ぐるめ 筆ぐるめメニューに戻りますか? 筆ぐるめメニューに戻る場合は「はい」を、<br>そのまま終了する場合は「いいえ」を、<br>終了を取りやめる場合は「キャンセル」を押してください。               | ②<br>筆ぐるめメニューに戻るかどうか<br>尋ねられますが、ここでは《いい<br>え》をクリックしましょう      |
| 筆ぐるめメニューに戻りますか? 筆ぐるめメニューに戻る場合は「はい」を、<br>そのまま終了する場合は「いいえ」を、<br>終了を取りやめる場合は「キャンセル」を押してください。 はい(Y) いいえ(N) キャンセル | ②<br>筆ぐるめメニューに戻るかどうか<br>尋ねられますが、ここでは《いい<br>え》をクリックしましょう      |

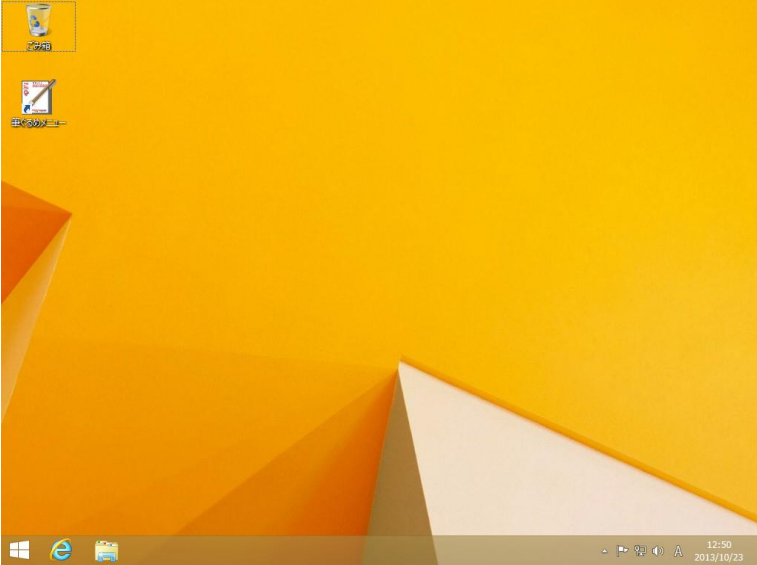

筆ぐるめ Ver.21 が終了し、デス クトップ表示に戻ります

#### 筆ぐるめメニューとは

筆ぐるめの追加機能である「かんたん写真はがき」や「操作ガイド」、機能が絞り込まれた「かんたん筆 ぐるめ」のほか、バックアップ機能や筆ぐるめの削除などが表示されるとともに、メーカーの製品情報や 他のソフトウェアの案内などがまとまったメニューです。

テキストでは筆ぐるめのみを利用しますので、この画面を表示させず、そのまま終了しています。

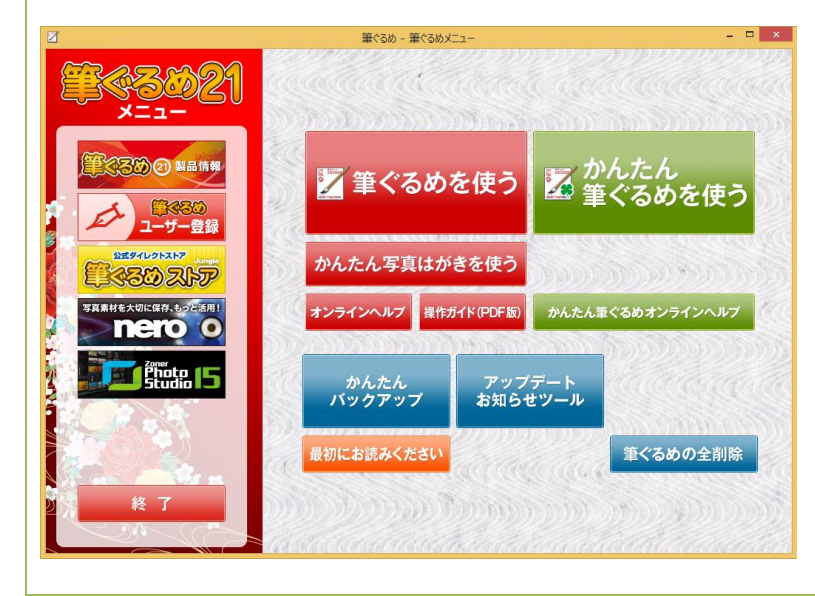

Chapter2 宛名を作ろう(住所録管理\_入門編)

2-1 住所録を作ろう

宛名面を作成するには、まず初めに「住所録」を作成する必要があります。

「住所録」とは、たとえば「電話帳」の本自体のようなものです。用途に応じて住所録をいくつ か作成することができます。たとえば、自分用、家族用や仕事用、プライベート用などです。

作成した住所録を使って、年賀状やはがきだけでなく、封筒やタックシールなども作成すること ができます。

# 2-1-1 新しい住所録を作成する

まずは年賀状用に新しい住所録を作成しましょう。住所録には任意のアイコン(マーク)や任意 の住所録名を設定できます。

年賀状用の宛名は作成した住所録に入力や追加をしていきます。

## ここで行いたい内容は?

年賀状用の住所録を作成しましょう

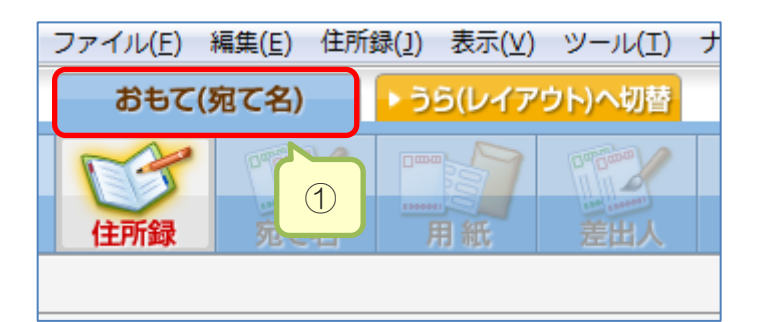

| ファイル( <u>E</u> ) 編集( <u>E</u> ) | 住所録( <u>]</u> ) | 表示(⊻)         | ツール(I                                |
|---------------------------------|-----------------|---------------|--------------------------------------|
| おもて(宛て名)                        |                 | ら(レイア         | ウト)へ切替                               |
| <ul><li> 住所録 死で</li></ul>       | 2<br>2          | 用紙            | 四""高高"<br>差出人                        |
| 豪新規住所錄 2 2                      | 開じる             | ▲削除<br>法名逆順表; | ———————————————————————————————————— |
| みんなの住所録                         |                 | P             |                                      |
|                                 | l;<br>≇         | 主所録の<br>所規作成  |                                      |

| $\cup$           |
|------------------|
| 《おもて(宛て名)》タブが選択さ |
| れていることを確認しましょう   |
|                  |
| おもて面(宛て名)になっていな  |
| い場合は切り替えておきます    |
| <u></u>          |

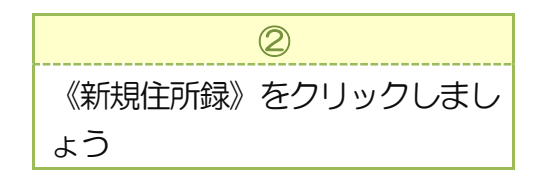

| 筆ぐるめ - 住所録設定                                                                                                    | 《筆ぐるめ-住所録設定》 ダイアロ                                                                                                    |
|----------------------------------------------------------------------------------------------------|----------------------------------------------------------------------------------------------------|
| アイコン選択                                                                                                    | グボックスが表示されます                                                                                                    |
| Image: A state of the state of the state |                                                                                                    |
| 住所錄名                                                                                                    |                                                                                                    |
| 新山、住所録                                                                                                    |                                                                                                    |
| ファイル名                                                                                                    |                                                                                                    |
| □ファイル名を指定する                                                                                                    |                                                                                                    |
| FGWA0000                                                                                                    |                                                                                                    |
|                                                                                                    |                                                                                                    |
| ロハスワードを設定する ハスワードを変更する                                                                                                    |                                                                                                    |
| OK キャンセル                                                                                                    |                                                                                                    |
|                                                                                                    |                                                                                                    |
| 筆ぐるめ - 住所録設定                                                                                                    | (3)                                                                                                    |
| 筆ぐるめ - 住所録設定                                                                                                    | ③<br>《アイコン選択》から、任意のア                                                                                                    |
| 筆ぐるめ - 住所録設定<br>アイコン選択<br>3 1 2 2 2 2 2 2 2 2 2 2 2 2 2 2 2 2 2 2                                                                                                    | ③<br>《アイコン選択》から、任意のア<br>イコンをクリックし選択しましょ<br>う                                                                                       |
| 筆ぐるめ - 住所録設定<br>アイコン選択<br>(3) 論 合 ぞう<br>、                                                                                                    | ③<br>《アイコン選択》から、任意のア<br>イコンをクリックし選択しましょ<br>う<br>④                                                                                  |
| 筆ぐるめ - 住所録設定<br>アイコン選択<br>(3) 論 合 ?<br>、<br>)                                                                                                    | ③<br>《アイコン選択》から、任意のア<br>イコンをクリックし選択しましょ<br>う<br>④<br>《住所録名》にあらかじめ表示さ                                                               |
| 筆ぐるめ - 住所録設定<br>アイコン選択<br>③ ③ ● ● ● ● ● ● ● ● ● ● ● ● ● ● ● ● ● ●                                                                                                    | ③<br>《アイコン選択》から、任意のア<br>イコンをクリックし選択しましょ<br>う<br>《住所録名》にあらかじめ表示さ<br>れている「新しい住所録」の文字                                                 |
| 筆ぐるめ - 住所録設定<br>アイコン選択<br>(3) (3) (3) (3) (3) (3) (3) (3) (3) (3)                                                                                                    | ③<br>《アイコン選択》から、任意のア<br>イコンをクリックし選択しましょ<br>う<br>《住所録名》にあらかじめ表示さ<br>れている「新しい住所録」の文字<br>を削除し、「匡_年賀状用」と入力                             |
| 筆ぐるめ - 住所録設定<br>アイコン選択<br>(3) (2) (2) (2) (2) (2) (2) (2) (2) (2) (2                                                                                                    | ③<br>《アイコン選択》から、任意のア<br>イコンをクリックし選択しましょ<br>う<br>《住所録名》にあらかじめ表示さ<br>れている「新しい住所録」の文字<br>を削除し、「匡_年賀状用」と入力<br>しましょう                    |
| 筆ぐるめ - 住所録設定          アイコン選択         ③       ●       ●       ●       ●       ●       ●       ●       ●       ●       ●       ●       ●       ●       ●       ●       ●       ●       ●       ●       ●       ●       ●       ●       ●       ●       ●       ●       ●       ●       ●       ●       ●       ●       ●       ●       ●       ●       ●       ●       ●       ●       ●       ●       ●       ●       ●       ●       ●       ●       ●       ●       ●       ●       ●       ●       ●       ●       ●       ●       ●       ●       ●       ●       ●       ●       ●       ●       ●       ●       ●       ●       ●       ●       ●       ●       ●       ●       ●       ●       ●       ●       ●       ●       ●       ●       ●       ●       ●       ●       ●       ●       ●       ●       ●       ●       ●       ●       ●       ●       ●       ●       ●       ●       ●       ●       ●       ●       ●       ●       ●       ●       ●       ●       ●                                                                                                    | ③<br>《アイコン選択》から、任意のア<br>イコンをクリックし選択しましょ<br>う<br>《住所録名》にあらかじめ表示さ<br>れている「新しい住所録」の文字<br>を削除し、「匡_年賀状用」と入力<br>しましょう<br>※「匡」は「ただし」と読みます |
| 筆ぐるめ - 住所録設定   アイコン選択   ③   ③   ④   ○   ○   ケール名を指定する   FGWA0000                                                                                                    | ③<br>《アイコン選択》から、任意のア<br>イコンをクリックし選択しましょ<br>う<br>《住所録名》にあらかじめ表示さ<br>れている「新しい住所録」の文字<br>を削除し、「匡_年賀状用」と入力<br>しましょう<br>※「匡」は「ただし」と読みます |
| 筆ぐるめ - 住所録設定   アイコン選択   ③   ③   ④   ●   ○   ○   ○   ○   ○   ○   ○   ○   ○   ○   ○   ○   ○   ○   ○   ○   ○   ○   ○   ○   ○   ○   ○   ○   ○   ○   ○   ○   ○   ○   ○   ○   ○   ○   ○   ○   ○   ○   ○   ○   ○   ○   ○   ○   ○   ○   ○   ○   ○   ○   ○   ○   ○   ○   ○   ○   ○   ○   ○   ○   ○   ○   ○   ○   ○   ○   ○   ○   ○   ○   ○   ○   ○   ○   ○   ○   ○   ○   ○   ○   ○   ○   ○   ○   ○    ○                                                                                                    | ③<br>《アイコン選択》から、任意のア<br>イコンをクリックし選択しましょ<br>う<br>《住所録名》にあらかじめ表示さ<br>れている「新しい住所録」の文字<br>を削除し、「匡_年賀状用」と入力<br>しましょう<br>※「匡」は「ただし」と読みます |

# 参考住所録に付ける名前

今回は「匡」さんの「年賀状用」の住所録です。住所録は複数作ることができるので、住所録を分けたい 場合は、"誰用の""どのような用途の"など、何の住所録なのか名前だけを見てもわかるようにしておき ましょう。住所録をわけておくことで、用途に応じてはがき面をわけて印刷することもできます。 例)幸男\_ゴルフ仲間 和子\_サークル友人 など